# Chapter 15 Modifying Solid Objects

# **Extruding Faces, Moving & Rotating**

# **Extruding Faces, Moving & Rotating**

#### **Extruding Faces 15.1**

- 1. **Choose** Modify, Solids Editing, Extrude face NOTE: Must be a solid to extrude the face.
- 2. **Choose** a face to extrude. If you choose more than one face, hold the SHIFT key to deselect unwanted faces.
- 3. **Press** ENTER.
- 4. Specify height of extrusion or [Path]: .25
- 5. Specify angle of taper for extrusion <0>: 45

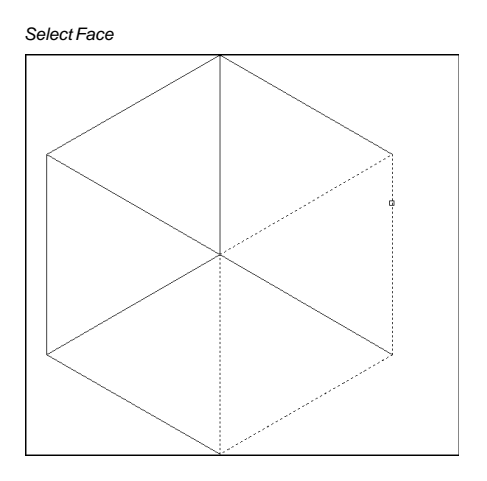

#### Extruded Face

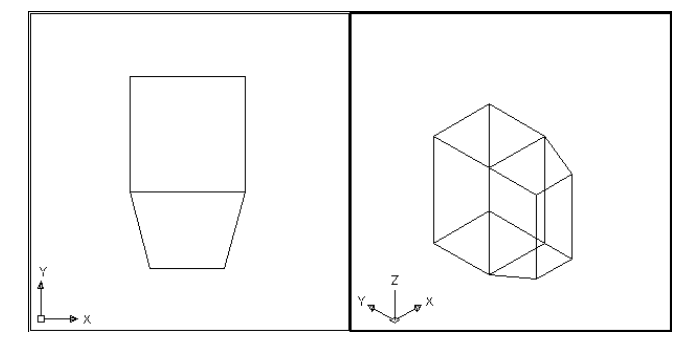

## **Tapered Faces 15.2**

- 1. Choose Modify, Solids Editing, Taper face
- 2. **Choose** a face(s) to taper. If you choose more than one face, hold the SHIFT key to deselect unwanted faces.
- 3. **Press** ENTER.
- 4. **Specify** the base point: **pick the back left corner**
- 5. **Specify** another point along the axis of tapering: pick point
- 6. **Specify** the taper angle: **45**

Solid validation started.

Solid validation completed.

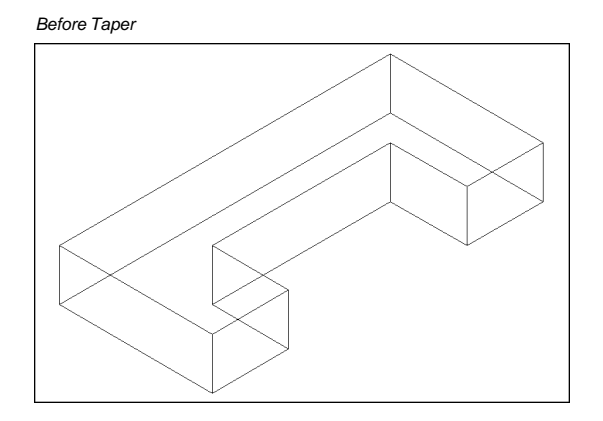

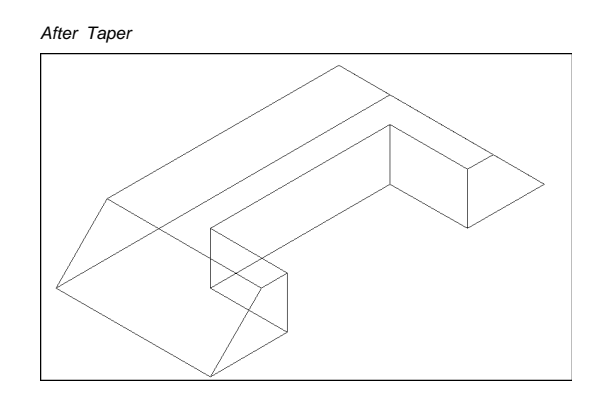

#### **Delete Faces 15.3**

- 1. Choose Modify, Solids Editing, Delete face
- 2. **Choose** a face to delete. If you choose more than one face, hold the SHIFT key to deselect unwanted faces.
- 3. **Press** ENTER.
- 4. **Choose** the face to delete.

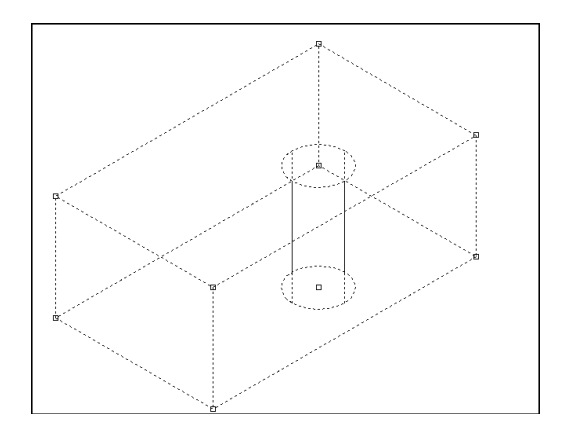

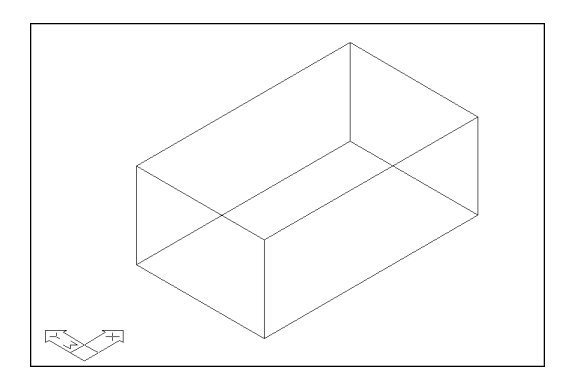

**Copy Faces** 

# Copy Faces 15.4

- 1. Choose Modify, Solids Editing, Copy face
- 2. **Choose** a face to copy . If you choose more than one face, hold the SHIFT key to deselect unwanted faces.
- 3. **Press** ENTER.
- 4. **Pick** the solid face to copy.
- 5. **Pick** a new location.

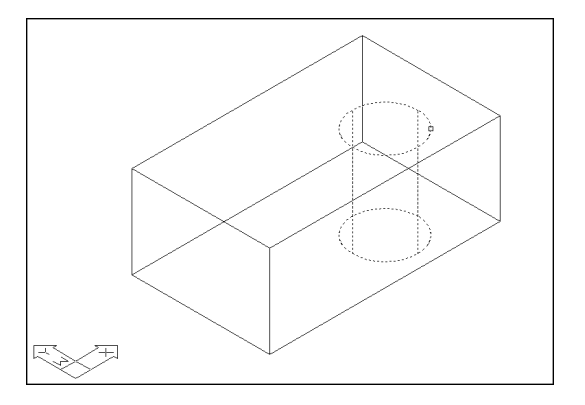

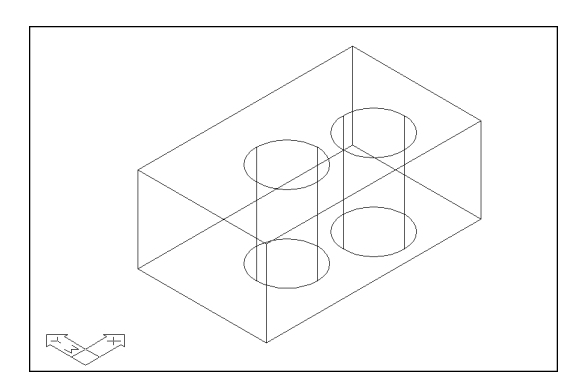

## Color Face 15.5

Color

- 1. Choose Modify, Solids Editing, Color face
- 2. **Choose** a face to change the color of. If you choose more than one face, hold the SHIFT key to deselect unwanted faces.
- 3. **Press** ENTER.
- 4. **Choose** a color to change the face to.

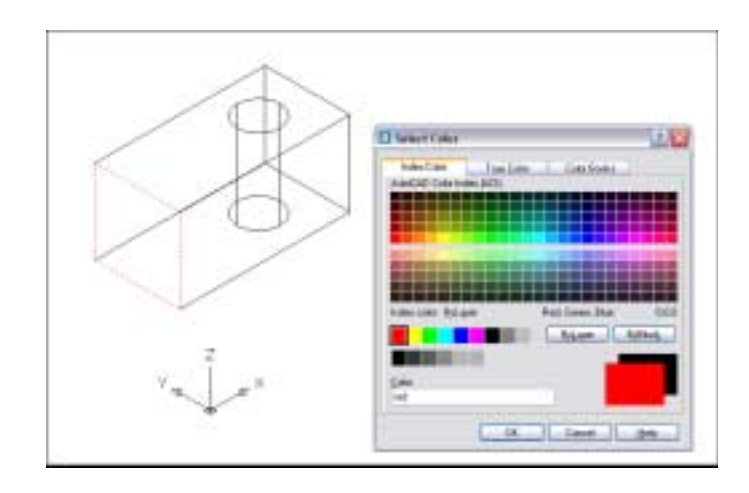

# Imprint

#### Imprint 15.6

- 1. Extrude objects (i.e. walls) to create a solid object.
- 2. Change the UCS and draw an object on a face of one of the walls.
- 3. Choose Modify, Solids Editing, Imprint.
- 2. Select a 3D solid: pick solid
- 3. Select an object to imprint: pick circle
- 4. **Delete** the source object  $\langle N \rangle$ : **y**

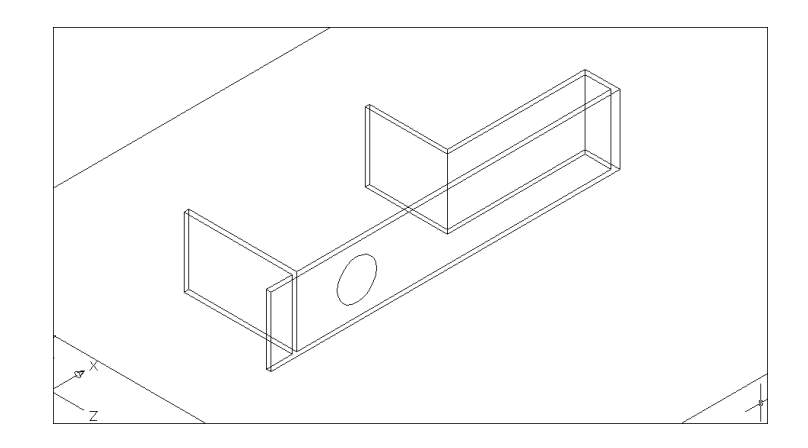

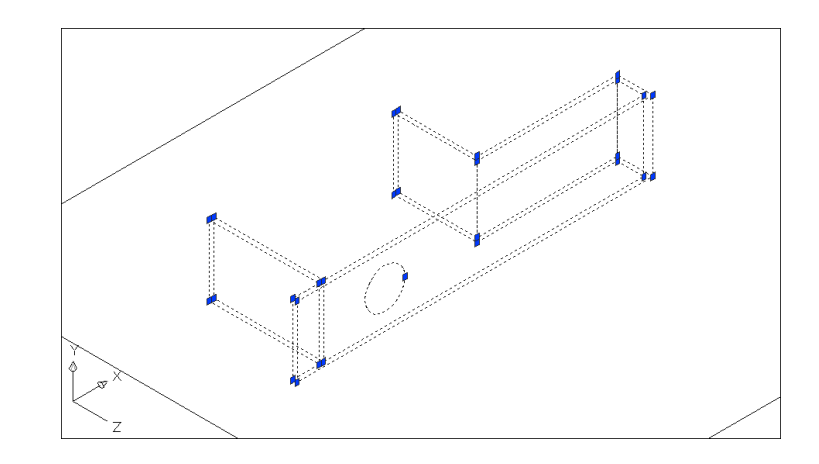

# Extrude Imprint to Create Openings 15.7

- 1. Choose Modify, Solids Editing, Extrude Faces.
- 2. **Select** the circle that was imprinted.
- 3. **Deselect** any unwanted faces.
- 4. **Type** -8 as the height of extrusion (or desired height)

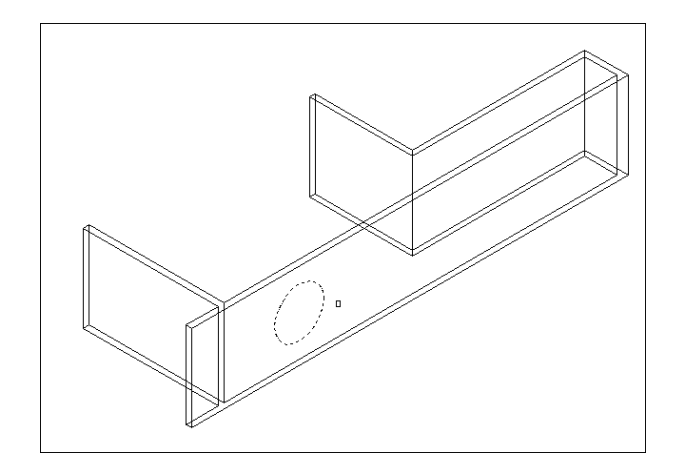

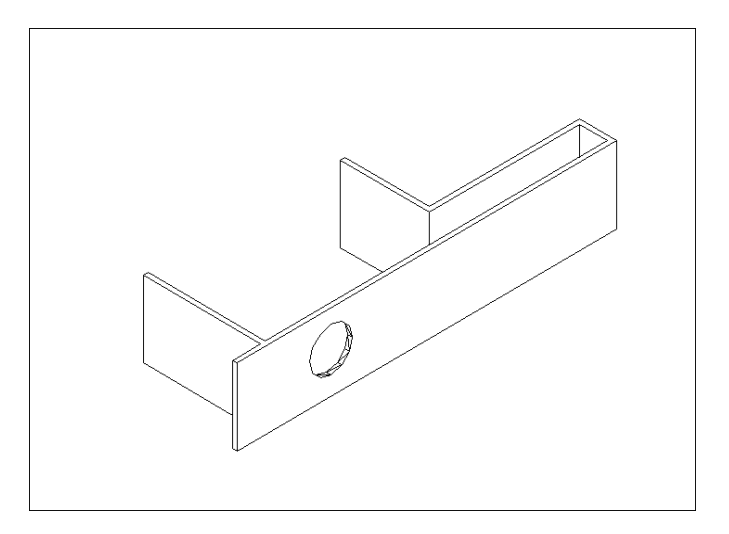

- 1. Choose Modify, Solids Editing, Clean.
- 2. Select a 3D solid: pick imprinted circle.

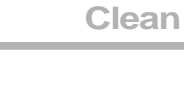

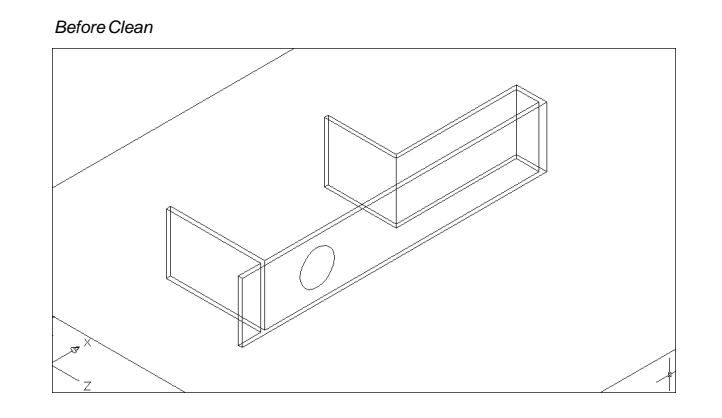

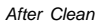

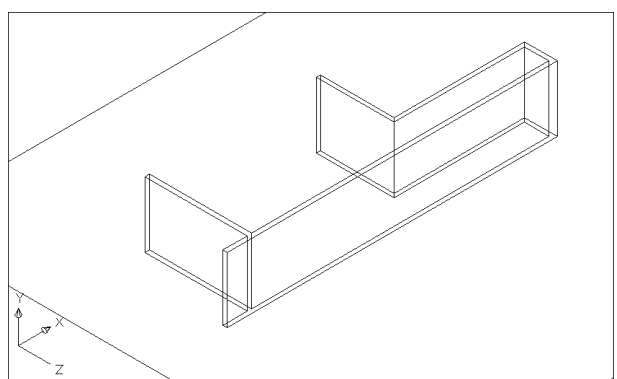

## Shell 15.9

You can create a shell or a hollow thin wall with a specified thickness from your 3D solid object. AutoCAD creates new faces by offsetting existing ones inside or outside their original positions. AutoCAD treats continuously tangent faces as single faces when offsetting.

1. Choose Modify, Solids Editing, Shell. Select a 3D solid: pick Remove faces or [Undo/Add/ALL]: enter Enter the shell offset distance: .5

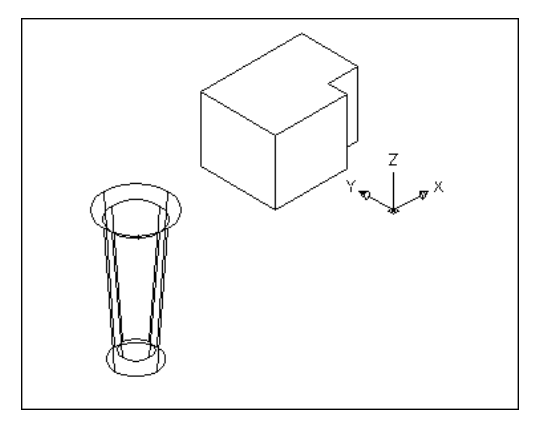